## For Win JUPOS

## How to replace Mars simulation image

Document Creation : (2025, Jul. 04) Makoto Adachi (ALPO-Japan)

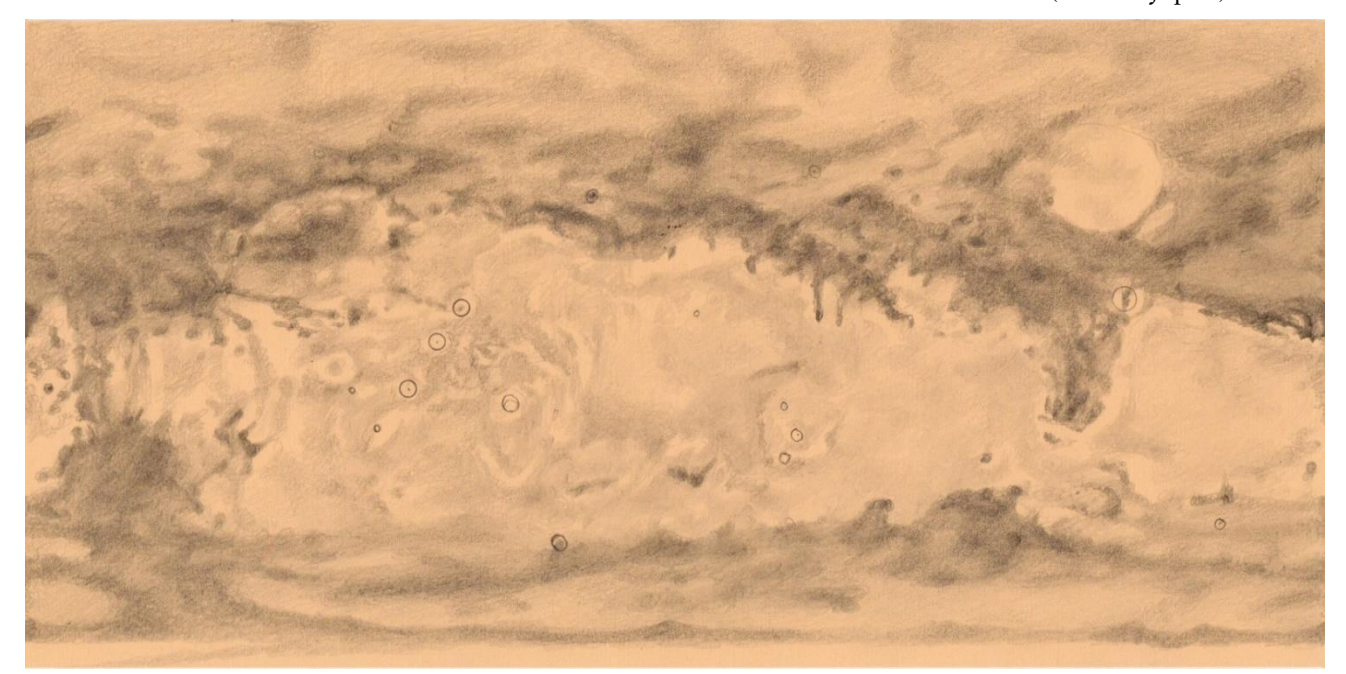

The Mars map included in Win JUPOS is significantly different from the current state of Mars. The map above was created. This map was hand-drawn by Adachi using images reported to the ALPO Japan from 2024 to 2025. The reference images each had faint clouds and dust here and there on the Martian surface, so the density of the patterns is not accurately depicted in detail, but I don't think there is a big difference. If you wish to use it, please replace it using the following procedure.

Below is how to replace Win JUPOS.

- 1 Download the map above from the ALPO-Japan website to your PC.
- 2 Open the installed Win JUPOS folder.

|        | Windows                      | 2025/06/11 14:07                     | ファイル フォルダー               |            |              |
|--------|------------------------------|--------------------------------------|--------------------------|------------|--------------|
|        | Windows10Upgrade             | 2021/07/02 16:32                     | ファイル フォルダー               |            |              |
|        | WinJUPOS 12.3.9              | 2024/05/21 19:54                     | ファイル フォルダー               |            | Double-click |
| 15     | ドキュメント                       | 2025/05/18 22:56                     | ファイル フォルダー               |            | Double chek  |
|        | ユーザー                         | 2021/07/05 12:16                     | ファイル フォルダー               |            |              |
|        | rakuchinprint3.0_for_Win.exe | 2021/09/21 13:54                     | アプリケーション                 | 121,803 KB |              |
|        |                              |                                      |                          |            |              |
| Select | the folder "te               | extures"                             | 77111 731119-            |            |              |
| Select | the folder "te               | 2024/05/21 19:54<br>2024/05/21 19:54 | ファイル フォルダー<br>ファイル フォルダー |            |              |

14 KB 5 KB

4 Put the map in the textures folder.

1/13 18-3

3

When you open textures, over 30 maps will appear. Place the new Mars map (file) you downloaded

into that folder. At this time, record the file name.

Mars map for Win JUPOS\_ $1600 \times 800.jpg$  Close the window after recording.

5 Please launch Win JUPOS.

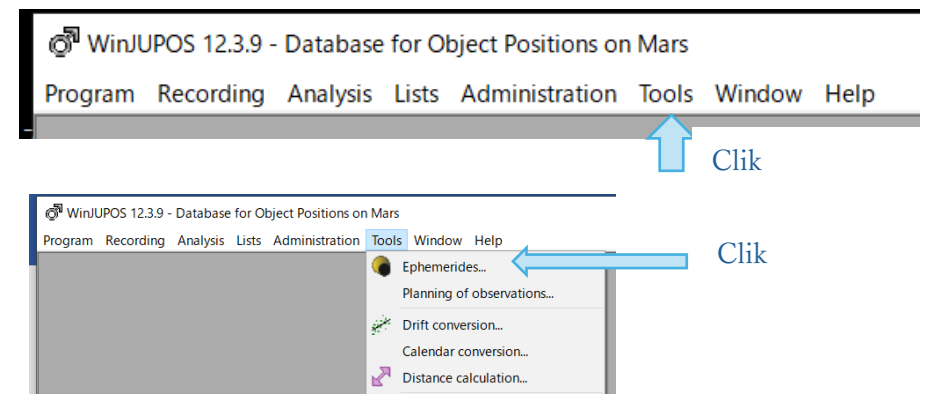

## 6 Replace with new file

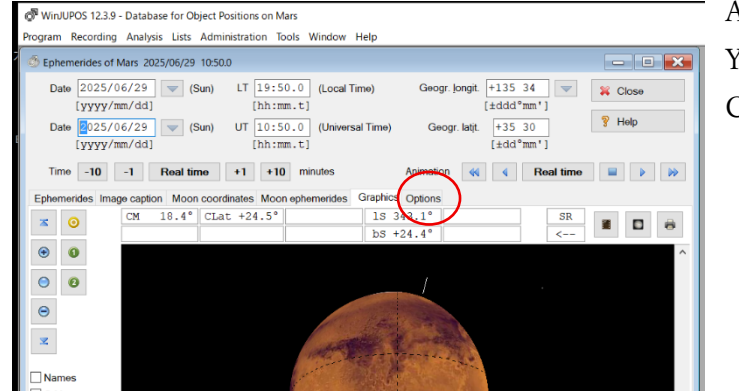

A simulation image will appear. You can replace this. Click Options as shown on the left.

7 Display the file change screen

| 🖓 WinJUPOS 12.3.9 - Database for Object Positions on Mars                                                                                                    |                                                                                                    |                                                         |  |  |  |  |
|----------------------------------------------------------------------------------------------------|----------------------------------------------------------------------------------------------------|---------------------------------------------------------|--|--|--|--|
| Program Recording Analysis Lists Administration Tools Window He                                                                                                    | p                                                                                                    | Ov(Min IIIDOC 12.2.0), texture ov/Merry inc.            |  |  |  |  |
| Ephemerides of Mars 2025/06/29 10:50.0                                                                                                    |                                                                                                    | C:¥WINJUPOS 12.3.9¥_textures¥mens.jpg                   |  |  |  |  |
| Date         2025/06/29         (Sun)         LT         19:50.0         (Local Time<br>(h:nm.t)           Date         2025/06/29         (Sun)         UT         10:50.0         (Universal T | ) Geogr. longit. +135.34 v Close<br>[±didd <sup>o</sup> mm <sup>+</sup> ]<br>ime) Geogr. latit. +35.30 9 Help |                                                         |  |  |  |  |
| [yyyy/mm/dd] [hh:mm.t]<br>Time -10 -1 Real time +1 +10 minutes                                                                                                    | [±dd <sup>0</sup> mm <sup>+</sup> ] Animation                                                                 | C:¥WinJUPOS 12.3.9¥_textures¥                           |  |  |  |  |
| Ephemerides Image caption Moon coordinates Moon ephemerides Gr                                                                                                    | aphics Options                                                                                                | ~1 }                                                    |  |  |  |  |
| Image orientation  SR - South at top SV - South at top, mirror-inverted UNR, Mathematical                                                                                                    |                                                                                                    | Mars map for Win JUPOS_1600×800                         |  |  |  |  |
| ○ NV - North at top, mirror-inverted                                                                                                    |                                                                                                    | Put this string above.                                  |  |  |  |  |
|                                                                                                    |                                                                                                    | Once inserted, it will look like this:                  |  |  |  |  |
|                                                                                                    |                                                                                                    | The replacement is now complete.                        |  |  |  |  |
| Tegture image C:+WinJUPOS 12.3.9V_textures+Mars.jpg Projection type Orientation                                                                                                    | ··· 9                                                                                                    |                                                         |  |  |  |  |
| Lambert cylindrical equal-area projection     O South at top     O Equirectangular projection     O South at top                                                                                 |                                                                                                    |                                                         |  |  |  |  |
| Latitudes Longitude of le                                                                                                    | t <sup>margin</sup> C:¥WinJUPOS 12.                                                                           | JPOS 12.3.9¥_textures¥Mars map for Win JUPOS_1600×800.j |  |  |  |  |
| Cranotographic                                                                                                    |                                                                                                    |                                                         |  |  |  |  |

In addition to directly rewriting the file name like this, you can also specify it as shown in 8 below.

## 8 Alternatively, you can select a new image as follows:

| Date 2025/06/29 (Su                                                          | n) LT [19:50.0] (Local Time)<br>[bb:mm.t]     | Geogr. jongit. +135 34              | 🗱 Close | l Select texture in | mage              |                               |                                        |       |
|------------------------------------------------------------------------------|-----------------------------------------------|-------------------------------------|---------|---------------------|-------------------|-------------------------------|----------------------------------------|-------|
| Date 2025/06/29 (Su                                                          | n) UT [10:50.0] (Universal Time)<br>[hh:mm.t] | Geogr. latit. [+35 30<br>[±dd* mm*] | 9 Help  | ファイルの場所(I): [       | Lextures          |                               | ○ Ø Ø ▷ □ •                            |       |
| Time -10 -1 Real time                                                        | e +1 +10 minutes                              | Animation < Real time               |         | クイック アクセス           |                   |                               |                                        | ∕_^^  |
| Image orientation<br>SR - South at top<br>SV - South at top, mirror-inverted |                                               | ореона                              |         | デスクトップ              | japetus_m.jpg     | Jupiter.jpg                   | Mars map for Win<br>JAPOS_1600×800.jpg |       |
| NV - North at top, mirror-inverted                                           |                                               |                                     |         | ライブラリ               |                   |                               |                                        |       |
| Texturing                                                                    | . IIIDOS 12.3 07 tootuset/Mare man for Wit    | 111DCS_1600v800.cc                  | 6       | РС<br>ФС<br>ネットワーク  | Marsjpg           | Mercury.jpg                   | mimas_m.jpg                            |       |
| Projection type                                                              | Orientation                                   | 130F-03_1000-000.jpg                |         |                     |                   |                               |                                        | ~     |
| C Lambert cylindrical equal-area                                             | projection   North at top                     |                                     |         |                     | ファイル名(N): 二fit    | s;*.gif;*.jpg;*.jpeg;*.jp2;*. | pcx;*.png;*.tif;*.tiff                 | 間<(O) |
| Equirectangular projection                                                   | <ul> <li>South at top</li> </ul>              |                                     |         |                     | フィルの種類(T): All in | mages                         | ~                                      | キャンセル |
| Latitudes<br>Planetocentric<br>Planetographic                                | Longitude of left marg                        | jin                                 |         |                     |                   |                               |                                        |       |
|                                                                              | Click here to g                               | go to the page o                    | n the   | right.              |                   |                               |                                        |       |

Select a new map and click open. The page on the right will disappear.

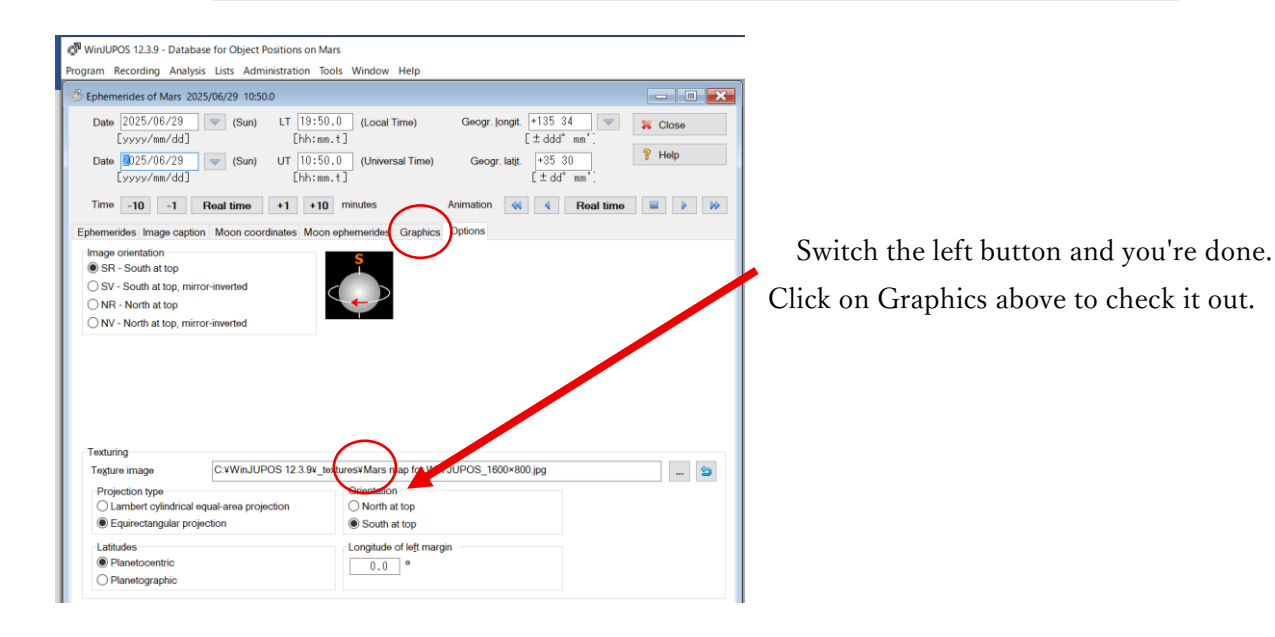